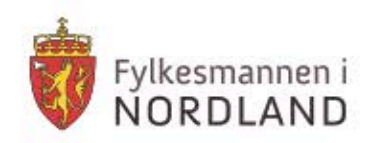

# Kurs i krisestøtteverktøyet DSB-CIM

**Del 2: Hendelser og logg** 

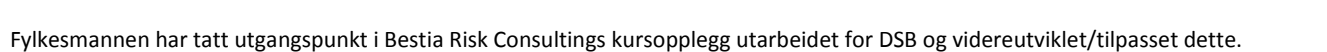

- virker fil Nordlands beste

# Innhold

| Del 2:1 – Innledning                              | 3  |
|---------------------------------------------------|----|
| Del 2:2 – Hendelser                               | 5  |
| Del 2:3 – Loggføring                              | 9  |
| Del 2:4 – Arkivere og gjenåpne hendelser          | 14 |
| Del 2:5 – Redigering, historikk og søkemuligheter | 16 |
| Del 2:6 – Utskrift og eksport                     | 18 |

#### Etter denne leksjonen skal du:

- Forstå hva en hendelse er i CIM
- Kunne velge en hendelse i CIM

Vi kan dele arbeidet med samfunnssikkerhet i to:

**Del 2:1 – Innledning** 

- Forebyggende arbeid for å unngå uønskede hendelser
- Håndtering av uønskede hendelser dersom de likevel skulle oppstå (krisehåndtering)

CIM har ulike funksjoner som kan komme til nytte både i det forebyggende arbeidet og ved håndtering av hendelser. Vi skal se på føring av logg ved håndtering av uønskede hendelser.

#### <u>Hendelser</u>

Aller først litt repetisjon fra del 1 i CIM-kurset: når CIM anvendes, organiseres alt som legges inn i CIM via *Hendelser*. En hendelse kan ses på som "et komplett arkiv", med total dokumentasjon av det som er utført for å håndtere den oppståtte ulykken / uønskede hendelsen.

Forestill deg: Et uendelig verktøy og arkivskap.... Hver "skuff" representerer en hendelse med komplett dokumentasjon. Alle "skuffene" i skapet har forbindelse med fellesrom i skapet, hvorfra vi kan hente fram felles verktøy (planer, tiltak, registre, maler, eksempler etc.).

Den aktuelle hendelse er "skuffen" eller rettere; "skallet" vi jobber sammen i, når vi samhandler i stab og med eksternt tilknyttede brukere.

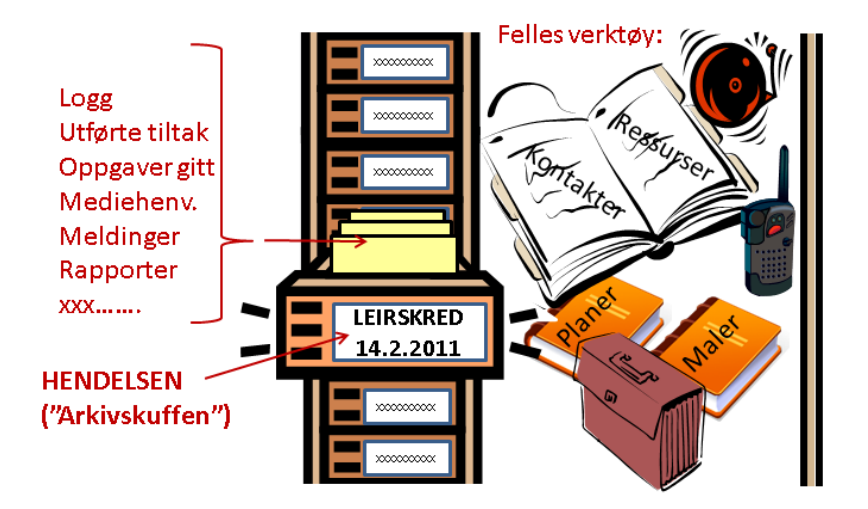

#### Side 3 av 19

#### <u>Velge hendelse og kontrollere at du har valgt riktig</u> hendelse i CIM

Før CIM slipper deg helt inn, presenterer CIM et sprettoppvindu som fra en liste ber deg velge riktig *Hendelse*. Du ser et "dimmet" bilde av CIM-grensesnittet i bakgrunnen.

I modus "Øvelse" kan det til vanlig ligge mange ikkearkiverte hendelser fra trening. I modus "Normal" vil vi sannsynligvis bare ha 1-2 valgmuligheter. Hendelsene er merket med dato for opprettelsen.

- Velg en hendelse gjennom å klikke i listen på knappen Velg – til høyre for tittel på hendelsen. Husk hvilken hendelse du velger
- CIM slipper deg helt inn, til i oppstartssiden Hendelser. Kontroller Topplinjen i CIM og sjekk at denne stemmer.

Senere pålogginger:

- a. CIM "husker" hendelse du jobbet med sist og foreslår denne.
- b. Hvis du trykker OK velger CIM foreslått hendelse
- c. Hvis du velger å lukke vinduet velger CIM foreslått hendelse

Du kan selvfølgelig fortsatt velge hendelser via listen og knapp **Velg**.

| DSB-CIM [NUSB - Trening] |                                                                                                    |
|--------------------------|----------------------------------------------------------------------------------------------------|
| www.dsb-cim.no           | (average of the second second |

| u jobbe | r nå med hendelsen "Svineinfluensa" | 3                     |           |
|---------|-------------------------------------|-----------------------|-----------|
| ndre a  | aktive hendelser (18):              |                       |           |
|         | Hendelse                            | Rapportert            | -         |
|         | E.K. Første møte i kriseutvalg      | 29.09.2010            | J. Velg   |
|         | svineenfluenza                      | 29.09.2010            | Selg      |
| 5       | Svineinfluensa                      | 29.09.2010            | Neig Veig |
|         | DM Industriulykke - brann i fu      | 29.09.2010            | 🜉 Velg    |
|         | KAOS - Forventet evaluering i       | 29.09.2010            | 🜉 Velg    |
|         | (BB) Skogbrann                      | 29.09.2010            | 😹 Veig    |
|         | dah svineinfluensa                  | 29.09.2010            | 🜉 Veig    |
|         | TKS-Svineinfluensa                  | 29.09.2010            | 🜉 Velg 💌  |
|         |                                     | Registrer ny hendelse | OK        |

|                     | Etter denne leksjonen skal du:                                   |
|---------------------|------------------------------------------------------------------|
|                     | Kunne opprette hendelser i CIM                                   |
| Del 2:2 – Hendelser | <ul> <li>Forstå feltene i inputskjemaet for hendelser</li> </ul> |

#### **Opprette en ny hendelse**

**Hendelser** er en sentral og gjennomgripende modul i CIM. Vi brukte et bilde av et " arkivskap med uendelig antall skuffer", der hver skuff representerte komplett dokumentasjon for håndtering av hendelsen. Først må vi altså opprette "skuffen".....

- 1. Logg på CIM. Stopp opp ved sprettoppvinduet hvor du velger hendelser (se eksempel på forrige side).
- 2. Når sprettoppvinduet *Velg hendelse* kommer fram: Klikk knappen Registrer ny hendelse
- 3. Inputskjemaet for å registrere ny hondelse returneres. Merk deg obligatoriske felt

Mer deg at headingen på inputskjemaet er rød. Det skiller inputskjemaet for skjema for loggelementer.

- 4. Fyll ut skjemaet (lag din egen hendelse).
- 5. Tilgangskontroll og Vedlegg hopper vi over foreløpig...
- 6. Lagre ved å klikke *OK*

|                | Svein Jensen       | • O Dato:  | 16.04.2011 12:28 | <b>B</b> P |
|----------------|--------------------|------------|------------------|------------|
| -post          | svein jennen@jkk.n | o Telefon: | 78999999         |            |
| nne:           |                    |            |                  |            |
| lom i Omsvågen | *                  |            |                  | 0          |
| eskrivelse:    |                    |            |                  |            |
| BIU            |                    |            |                  |            |
|                | t                  |            |                  |            |

#### Litt mer om å definere hendelsen

#### 1. *Melder*-data

Melder = Den som melder hendelsen – "kilden din". Kun navn er obligatorisk, men gjør det til en god vane å notere (mobil-) telefonnummeret hvis det meldes pr. telefon. Tidsstemplingen er automatisk. Du *kan* overstyre automatikken via kalenderikonet **S**.

#### 2. *Emne*

Emne er "overskriften" på hendelsen din. Vær kort og eksakt!

#### 1. Beskrivelse.

Bør absolutt fylles ut – men ikke skriv "stil". Stikkordsform kan gå bra, men husk at du skriver for andre ....

#### 4. Tilgangskontroll

Hvis du ikke ønsker at alle skal se denne hendelsen, kan du markere **Velg roller**. Da åpner et skjema hvor du huker av de rollene som du ønsker skal se hendelsen. Roller som ikke er huket av vil ikke se hendelsen på listen over hendelser i det hele tatt. Den som har registrert hendelsen vil imidlertid fortsatt få se den, uavhengig av rolle.

Du kan gjøre dette til enhver tid (senere) ved å redigere Senere hendelsbeskrivelsen. Hendelser blir merket med Generation i hendelseslista til rollene som har tilgang til å se hendelsen.

Ved å klikke på hendelsen i hendelseslista, vises tilgangen i tekst:

Tilgang for: - Kommunens kriseledelse - Administrator

| Registrer ny hend                  | ielse       |                    |                  |        |
|------------------------------------|-------------|--------------------|------------------|--------|
| Melder: 1<br>E-post:               | HVEM?       | Dato:     Telefon: | 16.04.2011 15:14 | ₿ NÅR? |
| Emne: 2                            | HVA?HV      | OR?                |                  | 0      |
| Beskrivelse:                       |             |                    |                  |        |
| В / Ц 📴 🚥                          |             |                    |                  |        |
| 3 -                                | Potensialet | ? Beslutnir        | ng? Tatt av hv   | /em?   |
| Tilgangskontroll                   |             |                    |                  |        |
| Gjelder for <a> Alle</a> <a> \</a> | /elg roller |                    |                  |        |
| Legg til vedlegg                   |             |                    |                  |        |
| Vedlegg:                           |             |                    |                  |        |
|                                    |             |                    | ОК               | Avbryt |

#### Alternativ registrering, redigering og bytte

Du kan alternativt registrere en ny hendelse etter at du kommet helt inn i CIM. Velg Hendelser -> ikonet Ny:

| Hendelser (aktiv) | Hendelser | L@<br>Media | Ressurser | <b>F</b> lan | Ros  | Logg ut | ्र<br>विम्                           |
|-------------------|-----------|-------------|-----------|--------------|------|---------|--------------------------------------|
|                   | Hendelser | _           | 💼 🎅 He    | ndelser (aki | tiv) | _       | 🔣 🔍 1 - 6 av totalt 6 🕨 🕅 🙋 Søk 🚔 Ny |

#### Det er mulig å redigere en aktiv hendelse. **Velg** ikonet for *rediger hendelse*:

| • www.dsb-cim.no                             | <b>Revelse</b> - Valgt           | hendelse: Ek            | stremværet Kurs (2 aktiv                 | e hendelser)            | _          |                                                         |                                | Treningsside for Finnm  | ark |
|----------------------------------------------|----------------------------------|-------------------------|------------------------------------------|-------------------------|------------|---------------------------------------------------------|--------------------------------|-------------------------|-----|
| <b>a</b><br>Hendelser Media R                | lessurser Plan                   | ROS                     | Logg ut                                  |                         |            |                                                         |                                | @ Hjelj                 | p   |
| Hendelser                                    | 🔳 ∂ Hendelser                    | (aktiv)                 |                                          | _                       |            |                                                         | 🔣 💐 1 - 2 av 1                 | totalt 2 🕨 🕅 🙍 Søk 🚔 Ny | ~   |
|                                              | Rapportert                       | ν                       | Hendelse                                 |                         |            | Alvorlighetsgra                                         | ld Melder                      | 17                      |     |
| a hendelser                                  | 04.11.10 12:                     | 42                      | Ekstremværet Kurs                        |                         |            | Ingen                                                   | Meteorologisk Institutt        | 2                       |     |
| Dersom en hende<br>Hold musepekere           | else er redige<br>en over ikone  | ert, vise<br>et for å v | s 💿 i hendelse<br>vise redigerings       | slista.<br>tidspunktet. | <b>•</b> 2 | Hendelser (aktiv)<br>Rapportert ⊽<br>04.11.10 12:42     | Hendelse<br>Gekstremværet Kurs |                         |     |
| Dersom du vil byt<br>på <b>Snarveier</b> ned | tte til en ann<br>e i venstre hj | en heno<br>jørne. V     | lelse, kan du g<br><b>elg Bytt hende</b> | å du inn<br><b>Ise</b>  | C          | Bytt hendelse<br>Ny hurtiglogge<br>Logg ut<br>Snarveier | føring                         |                         |     |

#### Trening – OPPRETTE HENDELSER

Opprett hendelser i CIM et par ganger. Veksle på å opprette de:

(1) som del av innloggingsprosess via knappen *Registrer ny hendelse* 

#### og

(2) å opprette de via menyvalget *Hendelser* og benytte *Ny*-knappen oppe til høyre.

Rediger en hendelse. Se hvordan hendelsen presenteres på hendelseslista.

(3) Se hvordan hendelsen presenteres på hendelseslista

#### og

(4) sjekk redigeringstidspunktet.

Bytt mellom hendelser.

Etter denne leksjonen skal du:

• Kunne føre logg via Ny (loggmelding) og via Hurtiglogg.

### **Del 2:3 – Loggføring**

• Forstå grensesnittet i loggen og kunne sortere og søke i loggen.

Selv om mye kan legges i tiltakskort, kan man aldri forhåndsplanlegge fullstendig det man må gjøre under håndteringen av en uønsket hendelse. Underveis tilflyter det staben ny informasjon (telefonsamtaler, e-poster, briefinger), staben tar selv aktive kontakter, det holdes ulike møter og det gjøres beslutninger. Til å ta vare på alt som tilflyter, oppstår og besluttes har vi Loggføring.

I CIM kan flere alle brukere, bortsett fra de med rollen Gjester, skrive meldinger til loggen. Dette er en stor fordel i en kriseledelse, da én enkelt loggfører til tider lett kan bli overlesset og komme på etterskudd.

Loggen er svært viktig i krisehåndtering. Hvorfor fører vi logg ved hendelser? Her er noen gode grunner:

- Informasjonsregistrering og håndtering
- Informasjonsbase for å vurdere beslutninger
- Sikre oversikt over beslutninger som er tatt samt gjennomførte tiltak
- Grunnlag for rapportering på fagkanal og samordningskanal
- Dokumentere
- Kvalitetssikring når krisen strekker seg over tid (kriseledelsen på turnus)
- Læring

En side ved loggføring er å beherske CIM. Noe annet er hva som skal føres. Det er ikke mulig å føre ALT som har skjedd i en logg, loggfører må foreta et utvalg. **Hvem, hva, hvor, hvordan** og **når** viktig både på hendelsesnivå og når et loggelement skal føres. Loggen skal sikre en helhetlig oversikt over hva som skjedde.

Det kan ikke gis noe fast svar på hva som skal loggføres. Loggføringen vil omfatte: Meldinger (telefoner) som er mottatt i hendelsens anledning eller kontakter/oppringninger som kommunen har foretatt, utvikling/endringer i situasjonen, beslutninger som er fattet osv... To tommel-fingerregler kan være en guide:

- Er det "et verb" (noe som er gjort eller skjedd) LOGGFØR !
- Er du i tvil? da er du IKKE lenger i tvil

– LOGGFØR !

Forutsetningen for å føre logg er at det er opprettet en **hendelse** først. Se hvordan du gjør det i del 2:2 i kursheftet.

#### Loggføring – vanlig logg

- Velg en av de hendelsene du har laget. Still deg i menyvalget Hendelser → Logg. Klikk Ny-knappen oppe til HØYRE i Listefeltet. Standard skjema for å skrive loggmelding returneres. Du vil kjenne deg igjen fra opprettelse av hendelser, men merk deg at tittellinja er grå for logg (den er rød for hendelser). Navn på melder og emne er obligatorisk <sup>(1)</sup>.
- Melder er her "kilden din". Det kan være en innringer eller en institusjon som har ringt inn en opplysning, det kan være deg selv som vil loggføre noe du har gjort, eller det kan være en i kriseledelsen som har meddelt en beslutning som må loggføres. Tenk: "HVEM (navn) har jeg dette fra?" (– og hvilket TELEFONNUMMER, hvis kilden er ekstern)
- Emne: Skriv kort og konsist, men husk: Du skriver for andre. Tenk "HVA og/eller HVOR". Tidsstempling (NÅR) skjer jo automatisk. Kompletter med nødvendig beskrivelse (ofte blir dette en kort redegjørelse for; HVORDAN)
- 4. Bekreftelse, Flagg, ......Send melding hopper vi over foreløpig...
- 5. Lagre ved å klikke *OK*-knappen. Sjekk listefeltet for loggen. Nye loggmeldinger legger seg med siste melding på topp.

| 🖉 Ny loggføring - Logg - Microsoft Internet Explorer provided by comita as                                                                                                    | _ 🗆 × |
|----------------------------------------------------------------------------------------------------|-------|
| <b>1</b> https://www.dsb-cim.no/dsb/nusb-trening/loaddata.php?page=content&menu_id=6&cim_log_page=log                                                                                                    |       |
| Fare for brudd på dammen ved Kloppa<br>Ny loggføring - Logg                                                                                                    |       |
| Melder:         Johannes Nilsen         Paratert:         31.01.2011 16:51         S           E-post:         666666666         66666666         66666666         666666666                                                                                                    |       |
| Emne:                                                                                                    |       |
| Johannes Nilsen tilbyr 8 mann med motorsager umiddelbart                                                                                                    | U     |
| Beskrivelse:                                                                                                    |       |
| B I U   🛅 🖘                                                                                                    |       |
| Skogeier Johannes Nilsen tilbyr hjelp til ryddearbeidet rundt kraftledningene. Han har 8 mann i<br>arbeidsstokken som uansett ikke kommer fram til arbeidsplassen, eller har egnede arbeidsforhold uten<br>strøm på hogstfeltet i Storheia.<br>De trenger transport opp til Damplassen. |       |
|                                                                                                    |       |
| Detaljene er: O Ubekreftet C Bekreftet                                                                                                    |       |
|                                                                                                    |       |
|                                                                                                    |       |
| 🕼 Legg til vedlegg                                                                                                    |       |
| Vedlegg: Oppgaver:                                                                                                    |       |
| Send melding                                                                                                    | :     |

#### Loggen er en "samlelogg"

Det er viktig å være klar over at *Logg* i CIM er en "samlelogg" for alt som gjøres i de ulike modulene. Både utførte tiltak fra tiltakskort, oppgaver utført, mediehenvendelser, rapporter sendt, etc. havner som en kopi i loggen, kronologisk plassert iht. når du trykket "OK-knappen" for den funksjonaliteten du benyttet.

Vi arbeider i de ulike modulene for å benytte den funksjonaliteten til CIM vi ønsker å nyttiggjøre oss. Loggen kopierer, tar vare på og integrerer "alt". I tillegg kan vi altså komplettere loggen med rene loggmeldinger der det er viktig å notere ned hva som er meldt, mottatt, besluttet, erfart .....

#### Mer om mulighetene i loggskjemaet

#### Ubekreftet/Bekreftet:

Standard er Ubekreftet. Hvis man velger bekreftet, så spør CIM om hvor denne bekreftelsen er oppnådd (tilbakeringing, alternativ kilde, nettside, tekstmelding...) Dette er et obligatorisk felt – men du kan skrive "hva du vil" – alt godtas !!!. (Prøv det!)

#### Frigitt til:

Bekreftet informasjon kan frigis. Hvis man velger frigitt til *Medieenhet*, kommer også *Pårørendeenhet* automatisk, men IKKE omvendt. Hvis man velger Pårørendeenhet først, må man bevisst velge Medieenhet etterpå. (**Prøv det!**)

#### Flagg:

Akkurat som i MS Outlook kan du flagge (merke) viktige meldinger i loggen. Standard er "ikke flagget". Flagging gjør det mulig å lete hurtigere i loggen, søke på flaggede meldinger og gjøre utdrag fra loggen mot andre moduler. Din kommune må lokalt beslutte om flagging skal benyttes ifbm. loggføring og sette eventuelle kriterier for flagging av loggmeldinger. I DSB-CIM for kommune er det rollene administrator, beredskapskoordinator og informasjonsansvarlig som kan merke viktige loggelementer med flagg. De andre rollene kan se og søke på de flaggede loggelementene.

|   | Detaljene er: | C Ubekreftet                | Bekreftet av: txt HPHs mobil | ſ |  |
|---|---------------|-----------------------------|------------------------------|---|--|
| ļ | Frigitt til:  | Medieenhet 🗹 Pårørendeenhet |                              | ļ |  |

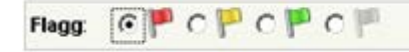

#### Vedlegg til loggmelding

Det kan knyttes ett eller flere filvedlegg til loggmeldingen din. Eksempler på slike filvedlegg kan være: Dokumenter/ rapporter mottatt i e-post, handlingsplaner utledet i kriseledelsen, plantegninger, kartutsnitt osv...

En *forutsetning* for å legge til et filvedlegg, er at den aktuelle filen *først har blitt lagret* på din PCs harddisk eller på et fellesområde som PCen din har tilgang til. (Hvis du ønsker å legge ved en fil mottatt i e-post, må du altså først lagre e-postens filvedlegg midlertidig på din egen harddisk i fra e-postleseren din!)

- 1. **Klikk vedleggsfanen** i loggskjemaet. Et skjema for å legge til vedlegg returneres.
- 2. Klikk Browse... -knappen. Da åpner et utforskervindu, hvor du kan lete i mappestrukturen på din egen PC eller på fellesområdene du har tilgang til.
- 3. I utforskervinduet, finn og velg den filen du vil legge til som vedlegg
- 4. Gi vedlegget eventuelt et nytt navn og en beskrivelse (ikke obligatorisk)
- 5. Lagre via **OK**-knappen

Filen du valgte, lastes nå fra din PC/ditt tilgangsområde opp til CIM-server og kobles som et vedlegg til loggmeldingen din.

**Kontroll: Marker** loggmeldingen i *listefeltet* for loggen, gå til *detaljfeltet* og **klikk vedlegget**. Filen åpner i sitt opprinnelige program.

#### Vedlegg i Hendelser

Vi hoppet over lagring av vedlegg da vi gjennomgikk opprettelsen av hendelser. Vedlegg i opprettingsskjemaet for hendelser gjøres på samme vis, så da har vi tatt igjen det som ble utsatt ©...

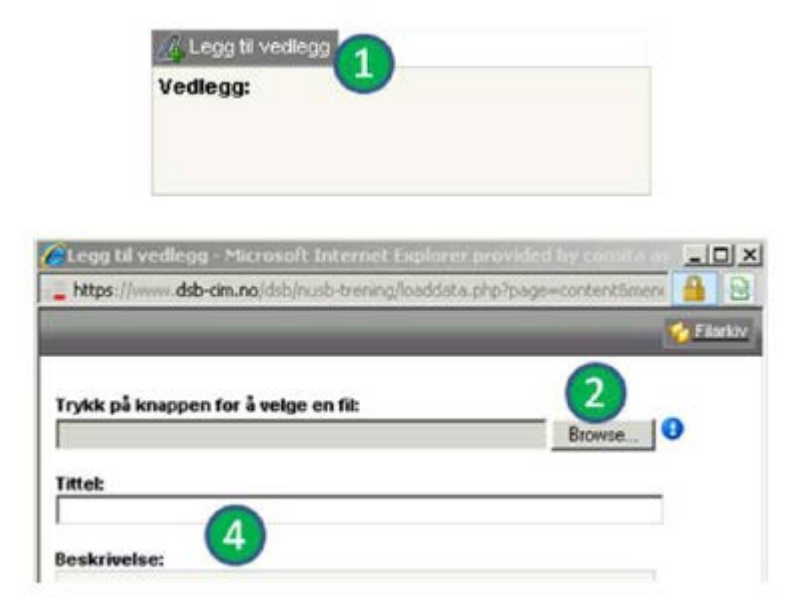

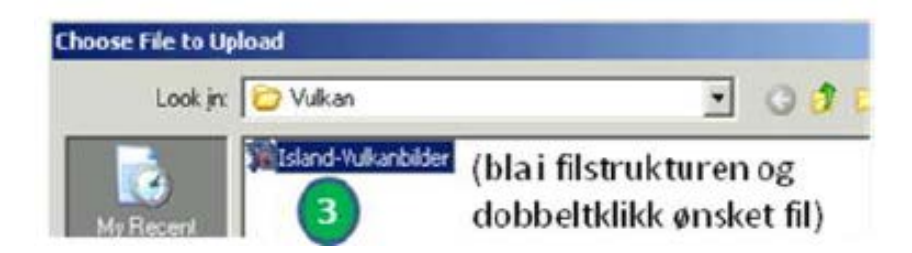

#### Bruk av Hurtiglogg

| 📮 Bytt hendelse       |
|-----------------------|
| 🔒 Ny hurtigloggføring |
| 🕑 Logg ut             |
| 返 Snarveier           |

Via **Snarveier** (nede til VENSTRE), kan du klikke på **Ny hurtigloggføring**. Dette valget åpner et forenklet loggskjema:

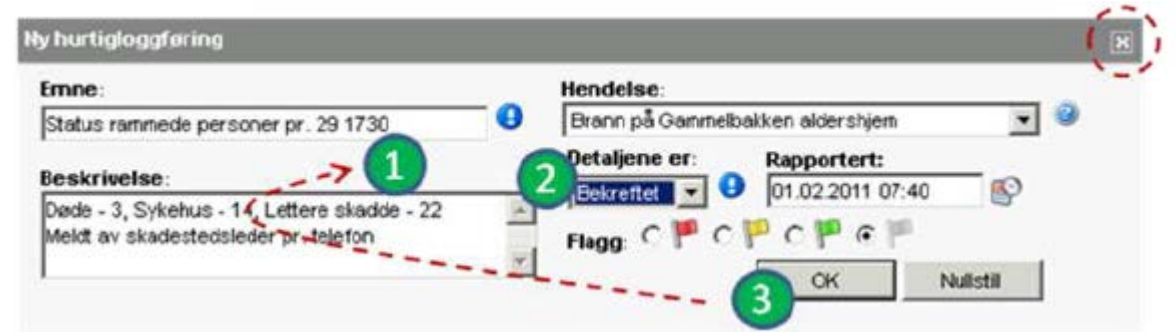

Hurtigloggskjemaet blir stående oppe og nullstiller seg hver gang du lagrer til loggen. (Det må lukkes helt bevisst via 🖾 oppe til HØYRE) Skjemaet kan dras til "minst mulig forstyrrende posisjon" på skjermen og kan ligge klart (bruk det til hurtig loggføring under møter eller når du er en smule på etterskudd og har mye uregistrert informasjon liggende).

#### Trening - LOGGFØRING

Fortsett i en av hendelsene du har laget. Bruk fantasien og øv deg på å skrive 5-6 loggmeldinger, både via Ny – knappen og via Hurtiglogg

- 1. Variér om meldingene er bekreftet/ubekreftet og hvem meldingene frigis til
- 2. Flagg et par av meldingene dersom du har tilgang til det
- 3. Legg til vedlegg på et par av meldingene

#### Noen andre viktige ting om loggvisning

- Merk deg knappen **Detaljvisning**, oppe til HØYRE i Listefeltets overskriftsrad. Loggen kan vises på to ulike vis: Listevisning og Detaljvisning, Velg den visning du liker best. Knappen veksler etter hvilken visning du står i.
- Vi kan bare "scrolle" over 50 poster av gangen i et listefelt. Ved mer en 50 poster i loggen må vi benytte
   *navigeringsknappene* i listefeltets overskriftsrad for å bla oss lengre fram i ulike sider i loggen (standard tegn for
   flytte én fram, én tilbake eller til første/siste side ). Du vil bare kunne bla på denne måten hvis du har mer en 50
   poster i loggen.
- Kolonneoverskriftene i et listefelt er "klikkbare". Når du klikker en kolonne, sorteres listen på innholdet i kolonnen.

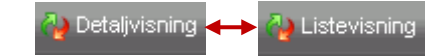

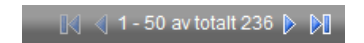

# Del 2:4 – Arkivere og gjenåpne hendelser

Etter denne leksjonen skal du:

- Kunne arkivere en hendelse
- Kunne gjenåpne en hendelse

#### Arkivere en hendelse

Det er kun rollene administrator, informasjonsansvarlig og beredskapskoordinator som kan arkivere en hendelse. Brukerne med disse rollene har et ikon for å *arkivere hendelser*.

| 🔲 ぞ Hendelser (aktiv)                                                                        |                  |                                                 | IN ¶ 1 | -2 av totalt 2 🕨 🕅 🙇 Søk 🔒 | Vis arkiverte 🔒 Ny |
|----------------------------------------------------------------------------------------------|------------------|-------------------------------------------------|--------|----------------------------|--------------------|
| Rapportert $ abla$ Hendelse                                                                  |                  | Alvorlighetsgrad                                |        | Melder                     | 1-1                |
| o 04.11.10 12:42 🛛 🕹 Ekstremvær                                                              | ret Kurs         | Ingen                                           |        | Meteorologisk Institutt    | 🗐 🖉                |
| <ol> <li>Velg ikonet arkiver hendelse.</li> <li>Fyll ut skjemaet du får opp (ikke</li> </ol> | e obligatorisk). | ver hendelse<br>sluttet av:<br>nmentarer:<br>OK | X      |                            |                    |

#### Gjenåpne en hendelse

Noen ganger må en arkivert hendelse åpnes igjen. Rollene administrator, informasjonsansvarlig og beredskapskoordinator har et ikon, *Vis arkiverte*. Trykk på ikonet.

| 📄 ぞ Hendelser (aktiv) |                                                                                                    |                  | 🕅 🔍 1 - 1 av totalt 1 🕨 🕅 | 👌 Søk 📄 Vis arkiverte 📄 Ny |
|-----------------------|----------------------------------------------------------------------------------------------------|------------------|---------------------------|----------------------------|
| Rapportert 🗸          | Hendelse                                                                                                    | Alvorlighetsgrad | Melder                    |                            |
| 23.12.09 10:49        | alightary and a standard and a standard and a standard and a standard and a standard a standard a s |                  |                           | <u> </u>                   |

- - -

#### 1. Marker hendelsen du vil gjenåpne

|             |                           | 📲 1 – 2 av totalt 2 🕴 📶 🙍 Sek 🔮 Vis aktive 👔 Ny |
|-------------|---------------------------|-------------------------------------------------|
|             | Alvorlighetsgrad          | Melder                                          |
| Tanadalen   | Ingen                     | Lensmannen i Tana                               |
| st-Finnmark | Ingen                     | Meteorologisk Institutt                         |
|             | Tanadalen<br>ist-Finnmark | Tanadalen Ingen<br>Ingen                        |

#### 2. Klikk på ikonet *Gjenåpne* lenger ned på siden.

|                                     | 2                                                       |  |  |
|-------------------------------------|---------------------------------------------------------|--|--|
| 💐 Flom i nedre del av Tanadalen     | 🔓 Vis hi                                                |  |  |
| Melder: Lensmannen i Tana, 78922222 | Registrert av: Leonhardsen, Mette (mie) 16.04.2011+3:08 |  |  |
| Rapportert: 16.04.2011 13:07        | Arkivert: 18.04.2011 12:44                              |  |  |

| <u>Trening</u> | z – ARKIVERING OG GJENÅPNING |
|----------------|------------------------------|
| Bruk er        | av hendelsene du har laget.  |
| 1.             | Arkiver hendelsen.           |
| 2.             | Gjenåpne den.                |
| 3.             | Gjør dette noen ganger.      |

## Del 2:5 – Redigering, historikk og søkemuligheter

#### Redigering

- 1. Det er mulig å redigere en hendelse eller en loggføring. Du må da velge ikonet *Rediger*.
- 2. Foreta endringene og **velg** OK.

#### <u>Historikk</u>

- 1. Ikonet <sup>1</sup> viser at noen har redigert en hendelse eller et loggelement.
- 2. Marker hendelsen eller loggelementet og velg ikonet *Vis historikk* for å kunne se hvilke endringer som er foretatt.

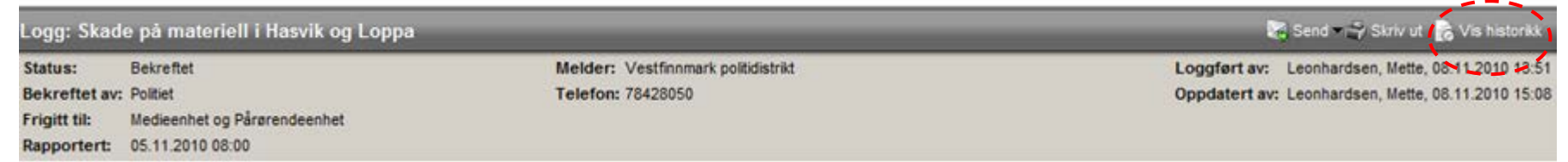

3. Du får opp en liste som viser historikken. Klikk på versjonen du vil se på.

| Historikk                                            | P Skade på materiell i Hasvik og Loppa                                                                                                    |                                                       |                                                                                                    |                             |
|------------------------------------------------------|----------------------------------------------------------------------------------------------------|-------------------------------------------------------|----------------------------------------------------------------------------------------------------|-----------------------------|
| Velg versjon:                                        | Status:                                                                                                    | Bekreftet                                             | Melder:                                                                                                | Vestfinnmark politidistrikt |
| 08.11.2010 15:08                                     | Bekreftet av:                                                                                                    | Politiet                                              | Telefon                                                                                                | : 78428050                  |
| Oppdatering<br>Mette Leonhardsen                     | Frigitt til:                                                                                                    | Medieenhet og Pårørendeenhet                          | Dato:                                                                                                  | 05.11.2010 08:00            |
| 08.11.2010 15:05<br>Oppdatering<br>Mette Leonhardsen | Fylkesmannens beredskapsstab kontaktet de to politdistriktene i fylket. Vestfinnmark politidistrikt melder at de<br>rapporter om materielle skader som følge av ekstremværet i vestfylket. De største skadene er meldt i kommu<br>Hasvik. Det er ikke rapporter om personskader. |                                                       | stfinnmark politidistrikt melder at de har fått flere<br>største skadene er meldt i kommunene Loppa og |                             |
| 08.11.2010 15:04<br>Oppdatering                      | Østfinnmark po                                                                                                    | plitidistrikt har ikke registrert noen skademeldinger |                                                                                                    |                             |

Etter denne leksjonen skal du:

- Kunne redigere en hendelse og et loggelement
- Se på historikk
- Søke i hendelser og loggelementer

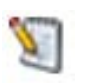

#### Søkemuligheter i hendelser

- 1. Velg ikonet for å foreta enkle søk etter hendelser når du står i hendelseslista
- 2. Fyll ut søkefeltet og velg knappen Søk.

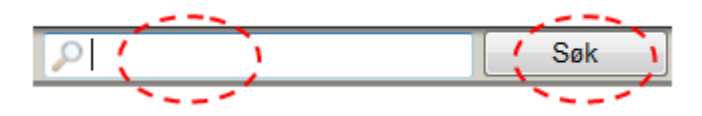

Det skilles ikke mellom små og store bokstaver. Det søkes i deler av ord. Ellers er det standard søkemuligheteter med AND, OR osv. Les mer om søkemulighetene ved å klikke på **Onlinehjelpen**. Etter at du har søkt, blir knappen **Nullstill** synlig. **Trykk** på den for å lukke søkefeltet.

#### Søkemuligheter i logg

1. Når du har valgt en hendelse og står i loggvisning, kan du foreta både *enkelt og avanserte søk* i loggen. Velg ikonet 💁 🕬.

| 2. | Det enkle søket er likt som for hendelser.          |
|----|-----------------------------------------------------|
|    | Det avanserte søket gir mulighet til å spesifisere. |

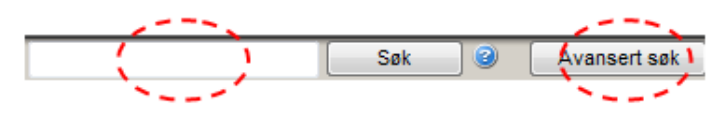

- 3. Velg Avansert søk. Du kan søke i fritekst, føringer for et avgrenset tidsrom, merkede loggelementer (flagg) eller på for eksempel et telefonnummer.
- 4. Du kan også *filtrere søket* på for eksempel ubekreftede loggelementer innen et gitt tidsrom.

| Rapportert: | Fra: | 04.11.2010 11:11    | ₿ <sup>2</sup> × | Til: | 05.11.2010 08:15 | ₿× |
|-------------|------|---------------------|------------------|------|------------------|----|
| Flagg:      |      | ۳ 🖻 🖗               | •                |      |                  |    |
| Filter:     | L    | .ogg (Ubekreftet) 👻 |                  |      | 4                |    |

| Avansert søk |                                             |  |
|--------------|---------------------------------------------|--|
| Fritekst     |                                             |  |
| Søk i:       | Emne Spersmål Be Bekreftet av Rapportert av |  |
| Rapportert:  | Fra: B TR                                   |  |
| Flagg:       | - <b>P</b> - <b>P</b> - <b>P</b>            |  |
| Filter:      | Alle 👻                                      |  |

#### Trening – REDIGERING, HISTORIKK, SØKEMULIGHETER

1. Rediger en av hendelsene dine. Se på historikken.

- 2. Rediger noen loggelementer. Se på historikken.
- 3. Søk fram en hendelse.

Utforsk avanserte søk når du står i logg i en hendelse

Etter denne leksjonen skal du:

Eksportere en logg til Word

Skrive ut en logg

•

٠

Del 2:6 – Utskrift og eksport

#### Skriv ut logg

1. Velg ikonet Skriv ut

2 Logg

🔣 🔇 1 - 11 av totalt 11 👂 🕖 🙇 Søk 🆓 Detaljvisning 👙 Eksporter 🖓 Skriv up 🚉 Ny

2. **Hak av** de innstillingene du vil ha i dialogboksen Som standard er alle loggelementer markert.

#### Velg OK.

3. Du kan velge å skrive ut enkeltelementer fra logg.

**Fjerne haken** som markerer alle elementer og **velg** elementene du vil skrive ut.

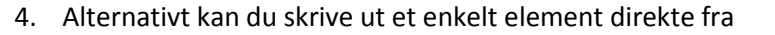

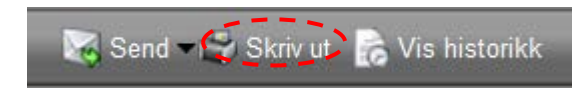

# Skriv ut - Logg Instillinger: Inkluder "eksportdato" Inkluder "eksportdato" Inkluder "eksportert av" Inkluder "antall eksporterte loggpunkter" Sett inn sideskift etter hvert element Stuasjonsovervåking avsluttes formatering eller annen justering før du skriver ut

**Eksporter** 

€ Logg

1. Velg *Eksporter* dersom du for eksempel vil foreta loggen. Loggen overføres til Word.

🔣 🖓 1 - 11 av totalt 11 👂 🕅 🙍 Søk 🦓 Detaljvisning 🥥 Eksporter 🚔 Skriv ut 📑 Ny

- 2. Hak av innstillingene du vil ha med på eksport, tilsvarende som for utskrift.
- 3. Sørg for at det ikke er avvik mellom CIM-logg og Word-versjonen innholdsmessig!

#### Trening – UTSKRIFT OG EKSPORT

Eksporter loggen i en hendelse til Word. Prøv deg fram med å huke av ulike innstillinger.